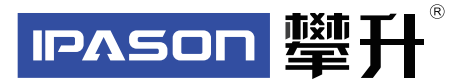

# 显示器产品手册

E2728G-M

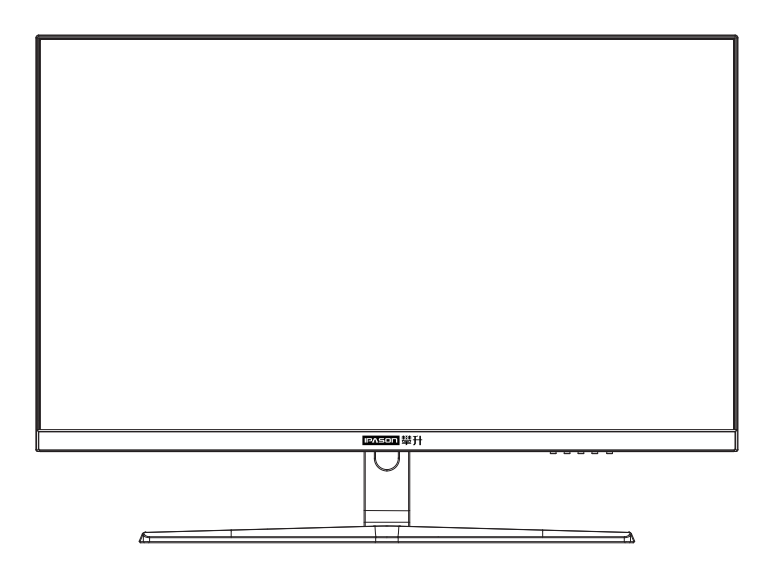

www.ipason.com

Ver: 1.0

## 目录

### A.预防措施

- 02.注意事项
- 03. 注意事项
- 04. 包装清单
- 04. 安装说明
- 05. 控制和连接
- 05. 接口部件说明

#### B. 操作说明

- 06. 一般说明
- 06. 外部控制
- 07. 怎样使用OSD调整
- 14. 即插即用

#### C.技术支持(FAQ)

- 15. 技术支持(FAQ)
- 16. 错误信息及可能的解决方案
- 16.规格
- **18**.中国大陆RoHS
- 18.《废弃电器电子产品回收处理管理条例》提示性说明

#### D.保修服务条例

- 19. 保修服务条例
- 21 微型计算机商品性能故障表
- 22 售后服务流程
- 23.售后服务登记卡

В

# 注意事项

▲ 预防措施

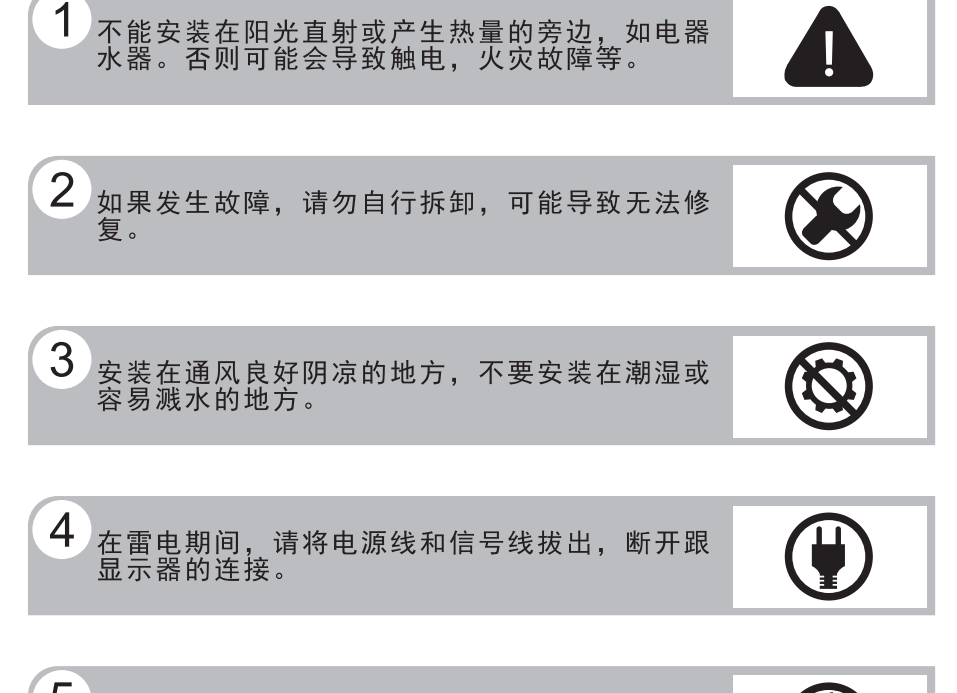

5 请勿用湿手触摸电源插头,存在触电危险,如果 有水或灰尘,可将其彻底擦拭干净。

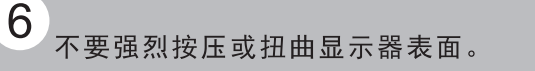

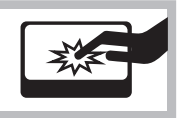

# 注意事项

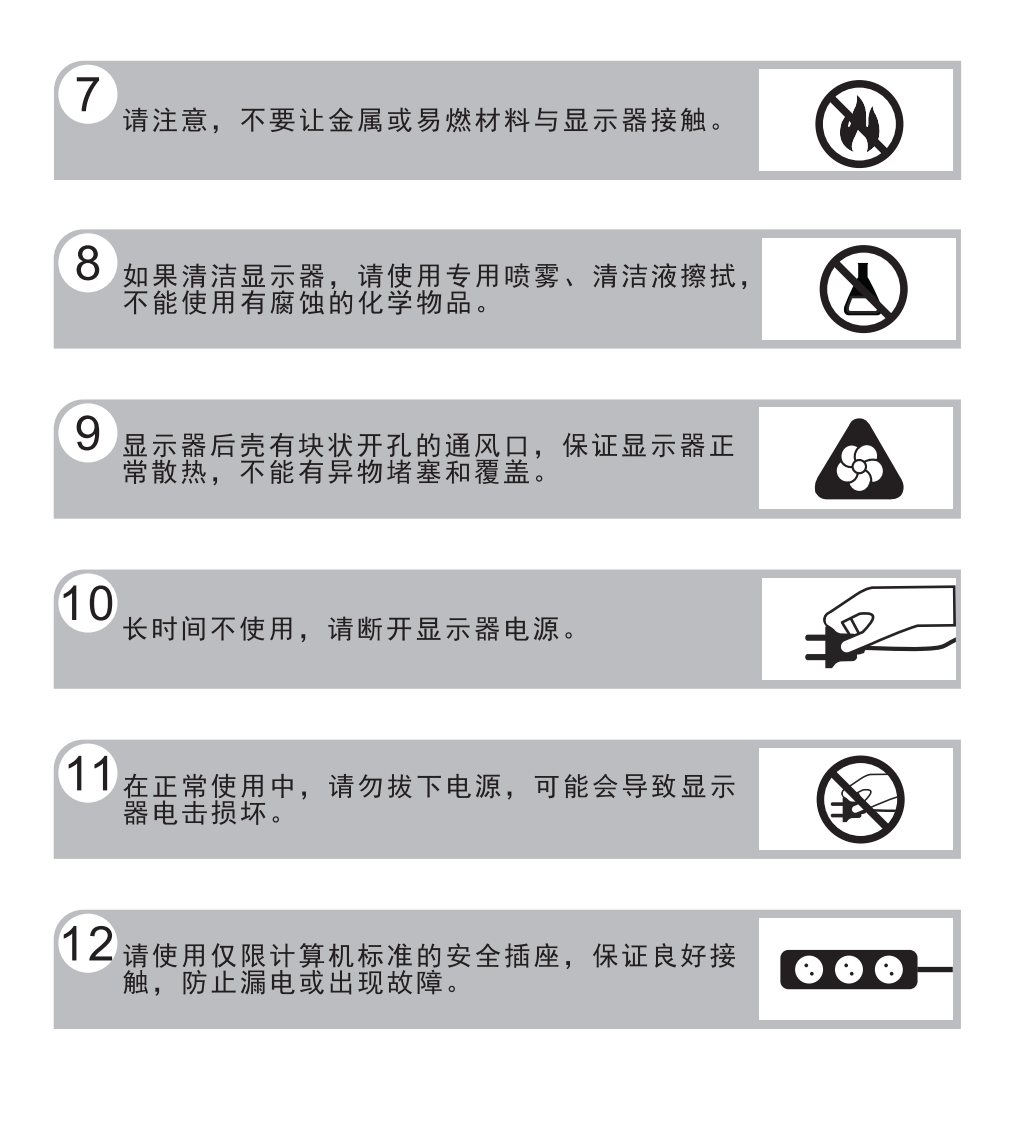

预防措施

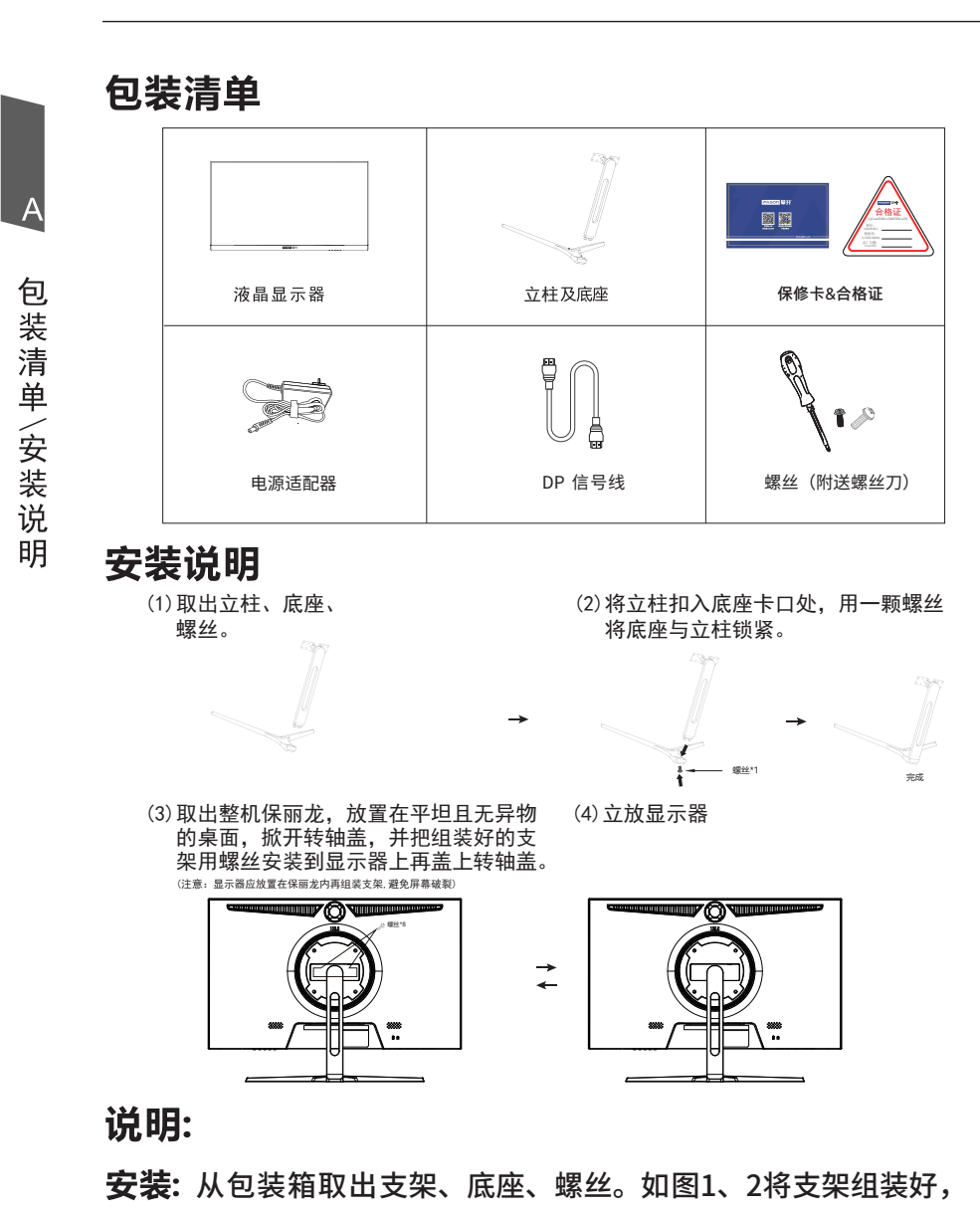

如图3按照图将底座安装在显示器上稳固好,如图4安装完成。 **拆卸:**将机器放平在保丽龙的下盖上,用螺丝刀取出支架螺丝即可与 显示器分离。

**注**:显示器在安装或拆卸必须平放在保丽龙的下盖上,确保受 力均匀,避免受力不均导致损坏。

## 电源:

控

制和连

接

1. 确认使用的适配器是否符合您所在地区的标准。

2. 该液晶显示器有较宽的电源工作范围,可使用于100/120V或 100/240VAC地区(无需用户调节)。

## 控制和连接

#### 信号线连接:

把信号线接PC的显示卡输出口,一端接显示器输入口

**电源线连接:**将电源适配器一端插到显示器DC输入口,适配器插 到电源插座。

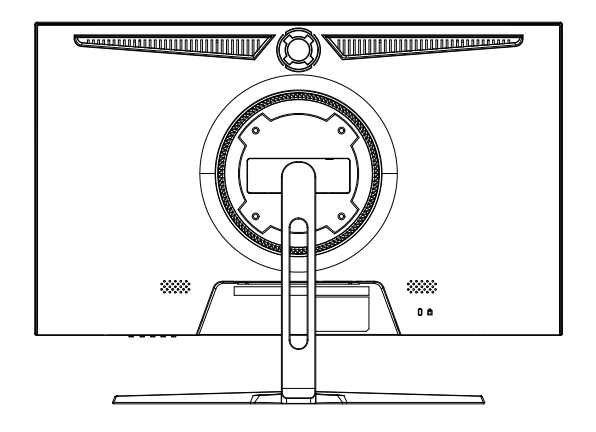

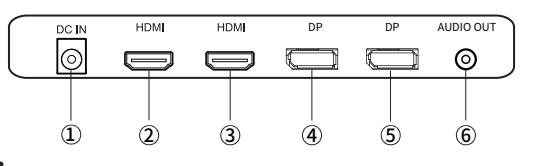

## 接口部件说明:

| 1  | DC电源输入插孔 |
|----|----------|
| 23 | HDMI线插孔  |
| 45 | DP线插孔    |
| 6  | 耳机插孔     |

## 操作说明

#### 一般说明

按电源开关即可开关显示器。通过调节其他功能按键,可 以得到您需要的画面。

1. 接好电源线。

2. 将信号线接到PC显卡。

3. 打开电源开关开机,电源指示灯亮。

#### 外部控制

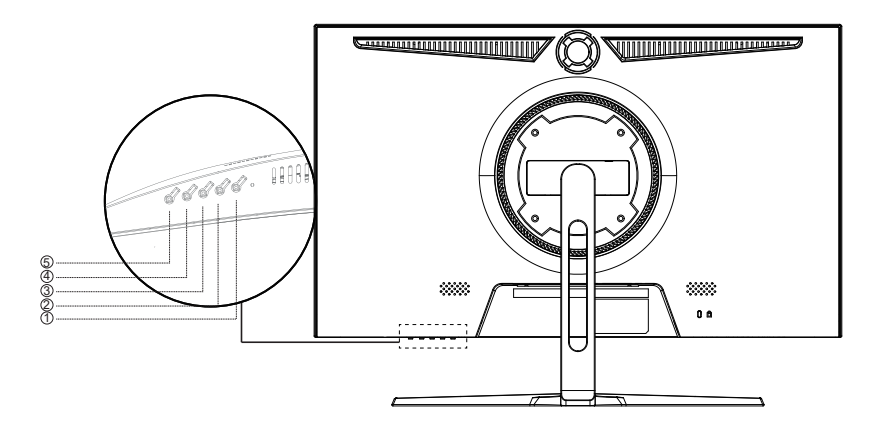

1. " M " 菜单键/选择键

3. " A "导航键/亮度调节

2. "V"导航键/对比度调节
 4. "E"返回上一级/退出

5. "**也**"电源开关键

#### 基本操作

1.按下"M"键,打开OSD菜单;
 2.按下"V"或"<sup>∧</sup>"键,来选择主菜单项目;
 3.按下"M"键进入子菜单项目;
 4.按下"V"或"<sup>∧</sup>"键,来调整子菜单参数;
 5.调整完成后,按下"E"键,退出一级菜单。

В

操

作

说

明

## 怎样使用OSD调整

- 1. 按"M"按钮激活0SD窗口。
- 2. 按 v或 ∧浏览这些功能。如果想要调整的功能突出显示, 按"M"按钮激活它。如果所选的功能包含有子菜单,再 按一下 v或 ∧可以浏览到子菜单功能。如果想要调整的功 能突出显示,按"M"按钮激活它。
- 3.要保存和退出,请按选择按钮,再按退出按钮。如果您想 要调整其他任何功能,请重复步骤2-3。

#### 请注意:

如果产品只有单一信号输入,0SD中的输入选择项目不可调整。

|                        |                                     | 分辨率 2560x1440@144Hz |
|------------------------|-------------------------------------|---------------------|
| 输入                     | • DP1                               |                     |
| 亮度/对比度                 | DP2                                 |                     |
| 色彩                     | HDMI1[2.0]                          |                     |
| PQ设置                   | HDMI2[1.4]                          |                     |
| 显示                     |                                     |                     |
| 音频                     |                                     |                     |
| <br>菜单                 |                                     |                     |
| 其他设置                   |                                     |                     |
|                        |                                     |                     |
|                        |                                     |                     |
|                        |                                     |                     |
| IPASON 響升 <sup>。</sup> | <br>输入: DP1<br>分辨率: 2560x1440@144Hz |                     |
|                        | IPASON 攀升                           |                     |

B

操

作

说

眀

|           |                                          | 分辨率 2560x1440@144Hz |
|-----------|------------------------------------------|---------------------|
| 输入        | 亮度                                       | 80                  |
| 亮度/对比度    | Blacklevel                               | 50                  |
| 色彩        | 对比度                                      | 50                  |
| PQ设置      | 动态对比度                                    | 关<br>关              |
| 显示        |                                          |                     |
| 音频        |                                          |                     |
| 菜单        |                                          |                     |
| 其他设置      |                                          |                     |
|           |                                          |                     |
|           |                                          |                     |
|           |                                          |                     |
| IPASON 彎升 | · DP1<br>输入: DP1<br>分辨率: 2560x1440@144Hz |                     |

| 亮度/<br>对比度· | 亮度      | 0-100 | 调节显示亮度   |
|-------------|---------|-------|----------|
|             | 暗场平衡    | 0-100 | 调整暗部区域亮度 |
|             | 对比度     | 0-100 | 调节显示对比度  |
|             | 과수<br>과 | 开启    | 开启动态对比度  |
|             | 动态为比皮   | 关闭    | 禁用动态对比度  |

|        |                                 | 分辨率 2560x1440@144Hz |
|--------|---------------------------------|---------------------|
| 输入     | Gamma                           | 2.2                 |
| 亮度/对比度 | 情景模式                            | 标准                  |
| 色彩     | 色温                              | 暖色                  |
| PQ设置   | Low Blue Light                  |                     |
| 显示     |                                 |                     |
| 音频     |                                 |                     |
| 菜单     |                                 |                     |
| 其他设置   |                                 |                     |
|        |                                 |                     |
|        |                                 |                     |
|        |                                 |                     |
|        | 输入: DP1<br>分辨率: 2560x1440@144Hz |                     |

|    | Gamma | 1.8/2.0/2.2/2.4/2.6 |          |       |      |      |
|----|-------|---------------------|----------|-------|------|------|
|    |       | 标准                  | 标准       | 模式    |      |      |
|    |       | 图片                  | 图片       | 模式    |      |      |
|    | 情景    | 电影                  | 电影       | 模式    |      |      |
|    | 模式    | 游戏                  | 游戏       | 模式    |      |      |
|    |       | FPS                 | FPS模式    |       |      |      |
|    |       | RTS                 | RTS      | 莫式    |      |      |
| 色彩 |       | 冷色                  | 使用冷色色温设置 |       |      |      |
|    |       | 暖色                  | 使用       | 暖色色淵  | 昌设置  |      |
|    | 色温    |                     | 红色       | 0-100 | 微调红色 |      |
|    |       | 用户设定                | 绿色       | 0-100 | 微调绿色 | 用户模式 |
|    |       |                     | 蓝色       | 0-100 | 微调蓝色 |      |
|    | 低蓝光   | 0-100               |          |       |      |      |

|           |                                 | 分辨率 2560x1440@144Hz |
|-----------|---------------------------------|---------------------|
| 输入        | 清晰度                             | 50                  |
| 亮度/对比度    | 响应时间                            | 关                   |
| 色彩        | MPRT                            | 关<br>关              |
| PQ设置      |                                 |                     |
| 显示        |                                 |                     |
| 音频        |                                 |                     |
| 菜单        |                                 |                     |
| 其他设置      |                                 |                     |
|           |                                 |                     |
|           |                                 |                     |
|           |                                 |                     |
| IPASON 彎升 | 输入: DP1<br>分辨率: 2560x1440@144Hz |                     |

10

2

|      | 清晰度  | 0-100 | 调节0SD清晰度  |  |
|------|------|-------|-----------|--|
|      |      | 关     | 禁用响应时间加速  |  |
| PQ设置 |      | 高     | 选择高响应时间加速 |  |
|      | 响应时间 | 中     | 选择中响应时间加速 |  |
|      |      | 低     | 选择低响应时间加速 |  |
|      | NDDT | 关     | 开启MPRT    |  |
| MPRI |      | 开     | 关闭MPRT    |  |

|           |                                  | 分辨率 2560x1440@144Hz |
|-----------|----------------------------------|---------------------|
| 输入        | 图像格式                             | 宽屏                  |
| 亮度/对比度    | 灯效模式                             | 开                   |
| 色彩        |                                  |                     |
| PQ设置      |                                  |                     |
|           |                                  |                     |
| <br>音频    |                                  |                     |
| <br>菜单    |                                  |                     |
| 其他设置      |                                  |                     |
|           |                                  |                     |
|           |                                  |                     |
|           |                                  |                     |
| IPASON 塑升 | <br>输入: DP1<br>公继率: 2560×1440@14 | <u></u>             |
|           | 刀舟平. 2560x1440@144               | +112                |

| 输入     | 图像格式                                  | 宽屏    |  |
|--------|---------------------------------------|-------|--|
| 亮度/对比度 | 灯效模式                                  | 开     |  |
|        |                                       |       |  |
| PQ设置   |                                       |       |  |
| 显示     |                                       |       |  |
| 音频     |                                       |       |  |
| <br>菜单 |                                       |       |  |
| 其他设置   |                                       |       |  |
|        |                                       |       |  |
|        |                                       |       |  |
|        |                                       |       |  |
|        |                                       |       |  |
|        | ····································· | 144Hz |  |

|    | 图像格式     | 宽屏  | 使用宽屏显示模式  |
|----|----------|-----|-----------|
|    |          | 4:3 | 使用4:3显示模式 |
| 显示 |          | 自动  | 使用自动显示模式  |
| 灯  | 1-1/1# N | 开   | 开启灯效模式    |
|    | 灯效模式     | 关   | 关闭灯效模式    |

В

|          |                                       | 分辨率 2560x1440@144Hz |
|----------|---------------------------------------|---------------------|
| 输入       | 音量                                    | 50                  |
| 亮度/对比度   |                                       |                     |
| 色彩       |                                       |                     |
| PQ设置     |                                       |                     |
| 显示       |                                       |                     |
| 音频       |                                       |                     |
| <br>菜单   |                                       |                     |
| 其他设置     |                                       |                     |
|          |                                       |                     |
|          |                                       |                     |
|          |                                       |                     |
| IPASON響升 | ····································· | Hz                  |

| В |
|---|
|   |
| ᅭ |
| 探 |

| 音频  音量 | 0-100 | 调节音量大小 |
|--------|-------|--------|
|--------|-------|--------|

|        |         | 分辨率 2560x1440@144Hz |
|--------|---------|---------------------|
| 输入     | 语言      | 简体中文                |
| 亮度/对比度 | 菜单水平设置  | 50                  |
|        | 菜单垂直设置  | 50                  |
| PQ设置   | 菜单透明度   | 0                   |
| 显示     | 菜单显示时间  | 10                  |
| 音频     | 菜单旋转    | Normal              |
| 菜单     |         |                     |
| 其他设置   |         |                     |
|        |         |                     |
|        |         |                     |
|        |         |                     |
|        | <br>输入: | 2                   |

|    | 语言选择      | 多国语言   | 选择0SD菜单语言     |
|----|-----------|--------|---------------|
| [  | 菜单水平位置    | 0-100  | 调节0SD菜单水平位置   |
|    | 菜单垂直位置    | 0-100  | 调节0SD菜单垂直     |
|    | 菜单透明度     | 0-100  | 调节0SD菜单透明度    |
| 菜单 | 菜单 菜单显示时间 | 0-100  | 调节0SD菜单显示时间   |
|    | 菜单旋转      | Normal | 0SD菜单界面正常显示   |
|    |           | 90     | 0SD菜单界面旋转90度  |
|    |           | 180    | 0SD菜单界面旋转180度 |
|    |           | 270    | 0SD菜单界面旋转270度 |

|           |                                       | 分辨率 2560x1440@144Hz |
|-----------|---------------------------------------|---------------------|
| 输入        | Adaptive-Syne                         | 关                   |
| 亮度/对比度    | HDR                                   | 关                   |
|           | 复位                                    |                     |
| PQ设置      |                                       |                     |
| 显示        |                                       |                     |
| 音频        |                                       |                     |
| 菜单        |                                       |                     |
| 其他设置      |                                       |                     |
|           |                                       |                     |
|           |                                       |                     |
|           |                                       |                     |
| IPASON 響升 | ····································· |                     |

Adaptive-Syne开开启Adaptive-Syne其他设置关关闭Adaptive-SyneHDR开开启HDR复位重置设置

13

#### 即插即用:

即插即用DDC2B特征。

本显示器配备符合VESA DDC标准的VESA DDC2B,这允许显示器将其型号告诉机主,并且根据DDC使用标准,传输其它水准的显示能力。

DDC2B是符合I<sup>2</sup>C协议的双向资料通道,主机可以通过DDC2B信 道去取得EDID信息。

如果没有视频输入信息,显示器将呈现出无功能状态,为了使 显示器能正常操作,必须要有视频输入信号。

本显示器符合视频电子标准协会(VESA)和瑞典雇员组织联盟 (NUTEK)规定的环保节能标准,其功能是通过当无视频输入信 号时减少能源消耗的方式来节省电源的。在没有视频输入信 号输入显示器时,经过一段时间,将自动切换到待机状态,这 样就减少了显示器的内部能源消耗。视频输入信号恢复后, 所有电源恢复正常且画面会自动重现。这种现象除了画面完 全消失外,其他方面都很像屏幕保护的特征。除非显示器彻底 关闭,否则通过按键盘上某一键或按动鼠标可恢复图像。 В

操

作说

明

# 技术支持(FAQ)

| 出现的问题                | 可能的解决方案                                                                                                    |
|----------------------|----------------------------------------------------------------------------------------------------|
| 电源指示灯不亮              | *是否开电源<br>*是否连接电源线                                                                                                    |
| 无法实现即插即用             | *是否PC与即插即用匹配<br>*是否显示卡与即插即用匹配                                                                                                    |
| 图像暗淡                 | *调节亮度和对比度                                                                                                    |
| 图像跳动或出现波纹<br>画面      | *可能周边有引起电子干扰的电<br>器设备                                                                                                    |
| 电源指示灯亮,但显<br>示器无图像显示 | *计算机电源是否已打开<br>*计算机显卡是否已插好<br>*是否显示器的信号线已和计算<br>机正确连接<br>*检查显示器信号线插头并确信<br>各引脚没有弯曲<br>*通过按PC键盘上的Caps Lock<br>键观察指示灯,确认计算机是<br>否在操作 |
| 缺色(红、绿、蓝)            | *检查显示器信号线,并确信各<br>脚没有弯曲                                                                                                    |
| 图像有色差(白色看<br>起来不白)   | *调整RGB颜色或重新选择色温                                                                                                    |
| 弱的亮度和对比度             | *当显示器使用一段时间后,若<br>亮度减少到影响正常使用,请<br>将显示器送到经授权的服务机<br>构进行维修                                                                          |

技术支持

С

## 错误信息及可能的解决方案

#### 信号线没有连接:

- 检查信号线是否正确连接,如果接头松动,请拧紧连接头上的螺丝。
- 2. 检查信号线连接头的针脚是否损坏。

#### 输入不支持:

您的计算机设置在不适当的显示模式,请重新设置您的计算 机为后面表格所给出的显示模式。

#### 规格

| 产品型号                                                                   | E2728G-M                 |
|------------------------------------------------------------------------|--------------------------|
| 屏幕尺寸                                                                   | 27"                      |
| 点距                                                                     | 0.2331x0.2331mm          |
| 画面尺寸                                                                   | 596.736(H) x335.664(V)mm |
| 最大分辨率                                                                  | 2560x1440@144Hz          |
| 显示颜色                                                                   | 16.9M                    |
| 信号输入                                                                   | HDMI, DP                 |
| 接口                                                                     | HDMI, DP, 耳机             |
| 电源输入                                                                   | DC 12V, 4A               |
| 治共中学                                                                   | 正常工作:48W(典型值)            |
| <br>  <br>  <br>  <br>  <br>  <br>  <br>  <br>  <br>  <br>  <br>  <br> | 待机:≤0.5₩                 |
| 即插即用                                                                   | VESA DDC2B/CI            |
| 用户控制                                                                   | М, ∧ , ∨ , Е, Ф          |

С

| OSD 语言            | 默认简单中文、支持多国语言                     |  |  |
|-------------------|-----------------------------------|--|--|
|                   | 倾斜:-5°~15°                        |  |  |
| 扣 坊 파 상           | 垂直旋转:无                            |  |  |
| 们们们以              | 高度调整:无                            |  |  |
|                   | 左右旋转:无                            |  |  |
| 尺寸(显示器)<br>含支架/底座 | 614.8(W) x 212.7(D) x 444.8(H) mm |  |  |
| 尺寸(纸箱)            | 678(W) x 138 (D) x433 (H) mm      |  |  |
| 重量(净重/毛<br>重)     | 5. 47kg/6. 78kg                   |  |  |
| 喇叭                | 无                                 |  |  |
| 环境温度              | 使用温度: 0°~40°C                     |  |  |
|                   | 使用温度: 0°~ 40°C                    |  |  |
| 湿度                | 存储温度:-25°~55°C                    |  |  |
|                   | 操作相对湿度:10%~85%                    |  |  |

C 规格

17

## 中国大陆 RoHS

中国大

陆RoHS

根据中国大陆《电子电气产品有害物质限制使用标识要求》 (也称为中国大陆 RoHS),以下部分列出了本产品中可能包含 的有害物质的名称和含量。

|                        | 有害物质   |        |        |                 |               |                     |
|------------------------|--------|--------|--------|-----------------|---------------|---------------------|
| 部件名称                   | 铅 (Pb) | 汞 (Hg) | 镐 (Cd) | 六价铬<br>(Cr(VI)) | 多溴联苯<br>(PBB) | 多溴二<br>苯醚<br>(PBDE) |
| 外壳                     | 0      | 0      | 0      | 0               | 0             | 0                   |
| 液晶显示屏 /<br>灯管          | Х      | 0      | 0      | 0               | 0             | 0                   |
| 电路板组件 *                | Х      | 0      | 0      | 0               | 0             | 0                   |
| 电源适配器                  | Х      | 0      | 0      | 0               | 0             | 0                   |
| 电源线 / 连接<br>线          | Х      | 0      | 0      | 0               | 0             | 0                   |
| 遥控器                    | Х      | 0      | 0      | 0               | 0             | 0                   |
| 本表格依据 SJ/T 11364 的规定编制 |        |        |        |                 |               |                     |

\*: 电路板组件包括印刷电路板及其构成的零部件,如电阻、电 容、集成电路、连接器等。

- O: 表示该有害物质在该部件所有均质材料中的含量,均在 GB/T 26572 规定的限量要求以下。
- X:表示该有害物质至少在该部件的某一均质材料中的含量,超 出GB/T 26572规定的限量要求。但是上表中打"X"的部件, 其含量超出是因为目前业界还没有成熟的可替代的技术。

## 《废弃电器电子产品回收处理管理条例》提示性说明

为了更好地关爱及保护地球,当用户不再需要此产品或产品寿命 终止时,请遵守国家废弃电器电子产品回收处理相关法律法规,将其 交给当地具有国家认可的回收处理资质的厂商进行回收处理。

## 保修服务条例

#### 尊敬的用户:

以下服务承诺仅适用于2018年10月1日(含)之后销售的攀升 (IPASON)品牌显示器标准品,所有承诺内容以产品附件的保 修卡为准

一、三包服务

- 1、商品自售出之日起 7 日内,出现《微型计算机商品性能故障 表》中所列故障时,消费者可选择退货、换货或修理。
- 2、商品自售出之日起 15 日内,出现《微型计算机商品性能故障 表》中所列故障时,消费者可选择换货或修理。
- 3、商品自售出之日起 3 年内,出现《微型计算机商品性能故 障表》中所列故障时,消费者可选择修理。
- 以下情况不在三包范围内:
- 1、超过三包有效期。
- 2、无有效的三包凭证及发票。
- 3、发票上内容与商品实物标识不符或者涂改的。
- 4、未按产品使用说明书要求使用、维护、保养而造成损坏的 (人为损坏)。
- 5、非攀升(IPASON)授权的修理者拆动造成损坏的(私自拆修)。
- 6、非攀升(IPASON)在中国大陆(不含香港、澳门、台湾地区) 销售的商品。

二、保修说明

7天无忧退货:从购买之日起7天内,商品若发生《微型计算机商品 性能故障表》以下简称《故障表》)所列性能故障,可免费退货。 15天免费更换:从购买之日起15天内,商品若发生《故障表》所列 性能故障,可免费更换同型号同规格商品。同型号同规格商品停 产时,将提供不低于原产品性能的同品牌商品。 3年整机全保:从购买之日起3年内,商品若发生《故障表》所列性 能故障,整机免费维修(含液晶面板)。

您的显示器在保修期内正常使用中出现《微型计算机商品性能故 障表》所列性能故障时,我公司将提供免费维修服务。 如出现下列情况,您可选择我公司提供的有偿服务。 D

保

修

服

务

条

例

1、我公司的"保修承诺"仅限于对显示器故障硬件进行的维修。 2、因显示器属电脑配套产品,如因电脑主机故障引起显示器不 能正常使用,我公司仅承担对显示器故障的硬件修复。

3、每次维修时,客户服务中心负责人将核对购买凭证及保修证 上的产品型号和序号是否与商品实物相符。

4、您在购买显示器时,经销商给您捆绑销售的商品,由经销商自 行保修,经销商向您做出的所有额外承诺,我司不承担责任。请 您在购机时向经销商索要书面证明,以保证经销商对您额外承诺 的兑现。

三、免除保修义务

为了使您的合法权益受到保护,避免不必要的损失,对于下列原 因导致显示器故障或损坏,我公司不承担免费保修义务,请您选择 有偿服务。

1、超出保修期。

D

售

后

服务

流程

2、当出现液晶面板划伤、磕碰、变形、凹陷等状况。

3、经过非授权服务人员拆动或修理的。

4、意外因素或人为行为及外力造成损坏(包括操作失误、搬运、 磕碰、输入不合适的电压等)。

5、使用了非标准或未公开发行的软件或非标准的相关电脑部件 (如:显示卡等)。

6、自然灾害等不可抗拒力造成的损坏(如:地震、火灾、水灾等)。 7、对于免费保修范围外的服务,我们将收取费用(收费标准=技术 服务费+更换零件费)。

注:以上所有规定的解释权归攀升(IPASON)所有,本公司保留对 此规定进行修改而不事先通知的权利。若发生争议,将以《微型计 算机商品修理更换退货责任规定》为准。

# 微型计算机商品性能故障表

| 序号 | 商品名称   | 性能故障                                                                                                    |
|----|--------|----------------------------------------------------------------------------------------------------|
| 1  | 台式微型主机 | 在产品使用说明书规定状态下,经维护不能正常<br>启动、死机。                                                                                      |
| 2  | 笔记本微型机 | 在产品使用说明书规定状态下,经维护不能 正常<br>启动、死机。                                                                                     |
| 3  | 显示器    | <ol> <li>1、正常加电,电源指示灯亮后无显示图像。</li> <li>2、显示器图像不能同步,画面扭曲、摆动、撕裂。</li> <li>3、显示器图像亮度不可调。</li> <li>4、显示器图像缺色。</li> </ol> |
| 4  | CPU    | 不能正常工作                                                                                                    |
| 5  | 主板     | 在产品使用说明规定状态下,不能启动。                                                                                                   |
| 6  | 内存条    | 不能正常工作。                                                                                                    |
| 7  | 硬盘驱动器  | 不能正常格式化。                                                                                                    |
| 8  | 显示卡    | 1、安装后不能正常显示图像。<br>2、图像色彩分辨率达不到产品使用说明明示的<br>技术指标要求。                                                                   |
| 9  | 电源     | 电源输出电压、电流达不到产品使用说明 规定<br>的指标要求。                                                                                      |

## 售后服务流程

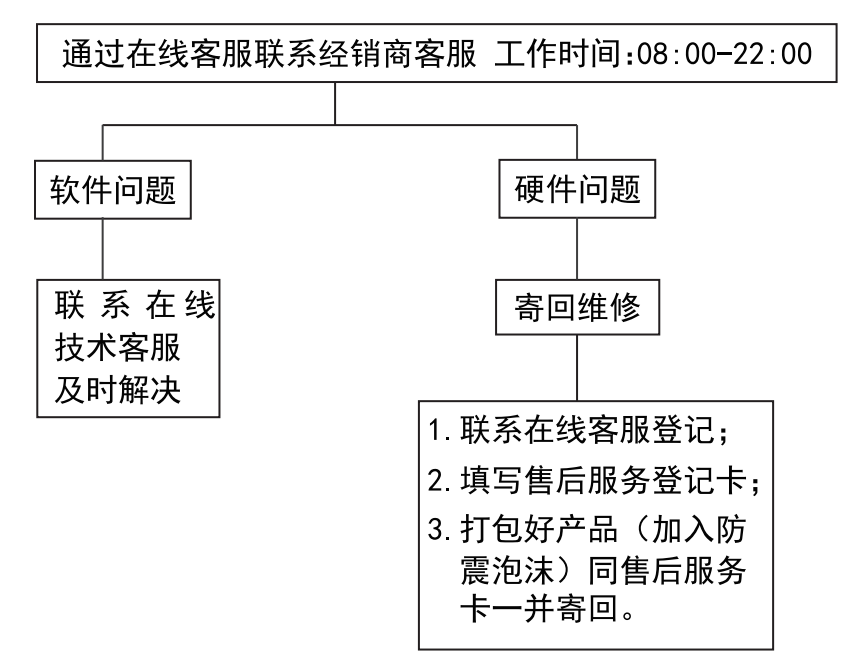

**注**: 1. 服务期限自快递签收之日起, 部分配件以厂家提供的保修期限为准。 2. 我司有权根据最新的售后服务政策调整上述服务内容。

#### 发回件注意事项:

- 如发生退货请您一定要将产品原包装一并退回,请勿在原包装上 粘贴任何标签;(若原包装有问题,厂家将不予换新,只能做维修)
- 本店产品均为电子产品,请您注意做好包装防震工作,我们将 不胜感激。

# 售后服务登记卡:

尊敬的用户,真诚的感谢您购买IPASON品牌产品!本产品保 修卡是申请保修服务的重要凭证,请您配合销售商填写并妥善保管, 谢谢!

| ID用户名(必填)            |                             | 订单编号(必填)           |            |  |  |
|----------------------|-----------------------------|--------------------|------------|--|--|
| 您的姓名(必填)             |                             | 联系电话(必填)           |            |  |  |
|                      |                             |                    |            |  |  |
| 您的收货地址:若<br>在线客服备注。无 | 您的联系人、联系方式、I<br>备注订单一律按订单默订 | 联系地址等信息有<br>人信息处理。 | 任何变动,请务必联系 |  |  |
| 省                    | 市区                          | ☑/县/街道             |            |  |  |
|                      |                             |                    | -          |  |  |

维修记录:

| 维修日期 | 维修单位名称 | 故障现象 | 故障处理情况 | 维修完成日期 | 维修人员签字 |
|------|--------|------|--------|--------|--------|
|      |        |      |        |        |        |
|      |        |      |        |        |        |
|      |        |      |        |        |        |
|      |        |      |        |        |        |
|      |        |      |        |        |        |

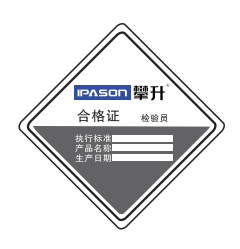

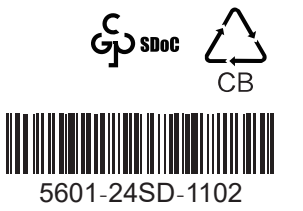

D

保修服务条例

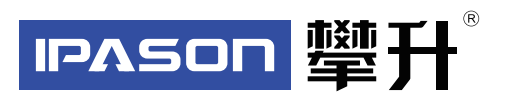

制 造 商:武汉攀升鼎承科技有限公司 制造商地址:武汉市黄陂区滠口街道畅谷一路 (攀升大道)1号综合楼五楼

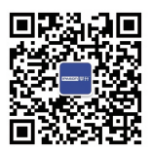

IPASON 微信服务号 www.ipason.com

出版日期:2022年08月